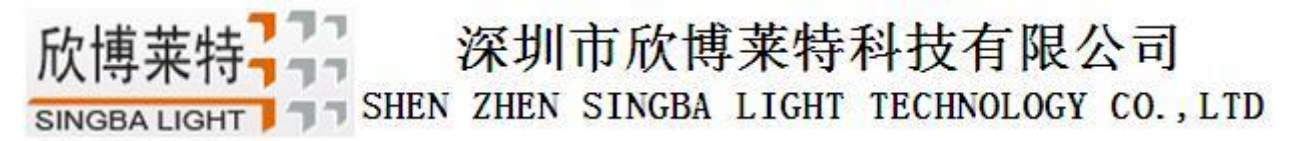

# XB-808-A 主控

### 一、主控系统特点

突出特点:

1. 性能强悍, 最多可带载 16 万像素点或 60 台分控。

2. 将 BTS 同步功能、4G 网络通讯功能、脱机播放功能集成到一体,使用方便可靠。

3. 支持蓝牙、射频、远程 4G 网络通信,可使用 PC/手机 APP 控制。

4. 可以实现任意定时,多级加密功能。

5. 具有唯一身份码 UID。

常规特点:

- 1、播放内容存放在 SD 卡中, SD 卡内最多可存放 32 个效果文件, SD 卡容量支持 4G-32GB, 支持单效果播放、 效果循环播放, 效果加速、减速。
- 2、主控可以对分控 ID 自动/手动编号功能,可多台控制器一起编号,也可单独控制器编号。
- 3、主控自带内置效果,可测试带载灯具(RGB/RGBW灯具均支持)。
- 4、控制器具有 DMX512 写址功能及地址测试,单端口或者全部端口带载 DMX512 IC 写地址,并对灯具进行地址测试。
- 5、控制器采用标准的 TCP/IP 网络协议,信号传输更稳定;可选百兆/千兆传输速率。
- 6、可配合我司 T-700K/T-800K 进行脱机使用,最多可带载 16 万像素点或者 60 台控制器。
- 7、支持定时(节假日)播放。
- 8、支持 BTS 基站定时同步, GPS 卫星定时同步。
- 9、针对 DMX 灯具的 IC 控制器自带写地址功能;另外配合我司最新 LedEdit-K 软件可以进行一键写址功能设置, 长按保存(SET)即可一键写址。

欣博莱特子子 深圳市欣博莱特科技有限公司 SINGBA LIGHT TECHNOLOGY CO., LTD

- 二、支持控制器:
  - T-700K/ T-800K
- 三. 控制器图片

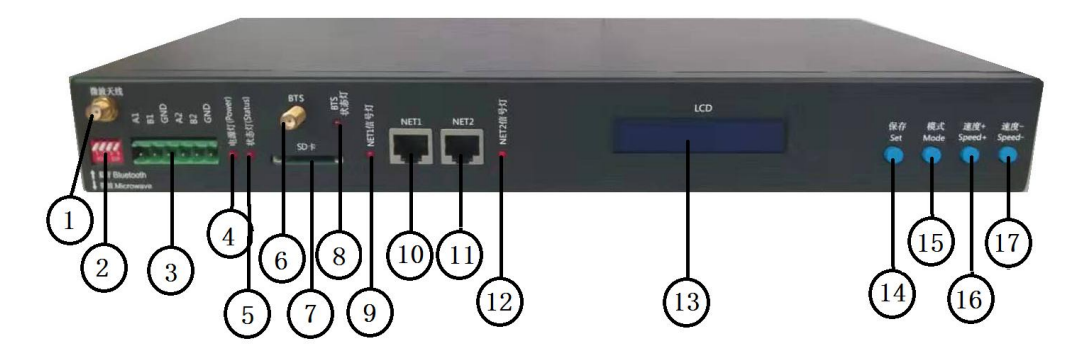

控制器背面

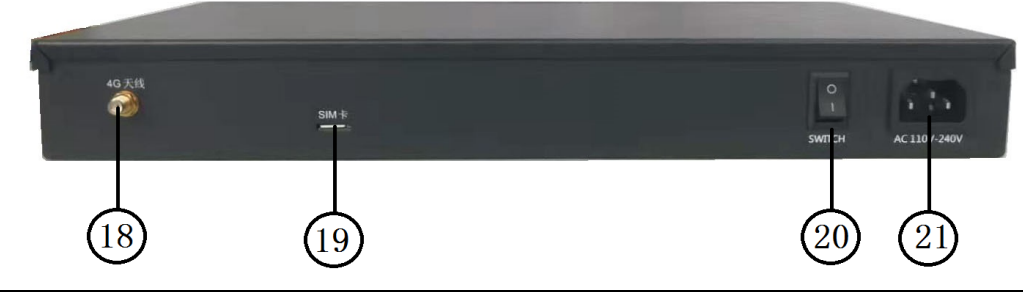

### 控制器标识

| • • • • • • • |              |               |             |             |
|---------------|--------------|---------------|-------------|-------------|
| 1. 微波天线       | 2. 蓝牙/微波拨码   | 3. RS485 控制接口 | 4. 电源指示灯    | 5. 状态指示灯    |
| 6. BTS 天线     | 7. SD 卡卡槽    | 8. BTS 信号指示灯  | 9. NET1 信号灯 | 10. NET1 网口 |
| 11. NET2 网口   | 12. NET2 信号灯 | 13. LCD 显示屏   | 14. SET 按键  | 15. MODE 按键 |
| 16. SPEED+按键  | 17. SPEED-按键 | 18. SIM 天线    | 19. SIM 卡插槽 | 20. 开关      |
| 21. 电源接口      |              |               |             |             |

### 四、指示灯及按键定义

1. 指示灯定义:

| 电源灯 POWER | 电源指示灯   | 通电后常亮       |
|-----------|---------|-------------|
| 状态 STATUS | 状态指示灯   | 正常为灭        |
| BTS 信号灯   | BTS 信号灯 | 有 BTS 信号时频闪 |
| NET1 信号灯  | 级联信号输入  | 有信号输入时频闪    |
| NET2 信号灯  | 级联信号输出  | 有信号输出时频闪    |

### 2. 端口定义

| 供电电源 | AC110-240V 输入 |       |          |
|------|---------------|-------|----------|
| NET1 | 网络信号接口        | A1/B1 | 第1路485接口 |
| NET2 | 网络信号接口        | A2/B2 | 第2路485接口 |

SINGBA LIGHT

77

欣博莱

| SHEN ZHEN SINGDA LIGHI IECHNOLOGI CO., LI | SHEN | ZHEN | SINGBA | LIGHT | TECHNOLOGY | CO., LTI |
|-------------------------------------------|------|------|--------|-------|------------|----------|
|-------------------------------------------|------|------|--------|-------|------------|----------|

| BTS 天线 | BTS 天线接口 | SD卡     | SD 卡插槽    |         |
|--------|----------|---------|-----------|---------|
| SIM 天线 | SIM 天线接口 | SIM卡    | SIM 卡插槽   |         |
| 微波天线   | 无线微波接口   | 微波/蓝牙拨码 | 4 位全上: 蓝牙 | 4位全下:微波 |

### 3. 速度等级对应帧频:

| 速度<br>等级 | 帧频/秒 | 速度<br>等级 | 帧频/秒 | 速度<br>等级 | 帧频/秒 | 速度<br>等级 | 帧频/秒 |
|----------|------|----------|------|----------|------|----------|------|
| 1        | 4 帧  | 5        | 8 帧  | 9        | 14 帧 | 13       | 23 帧 |
| 2        | 5 帧  | 6        | 9 帧  | 10       | 16 帧 | 14       | 25 帧 |
| 3        | 6 帧  | 7        | 10 帧 | 11       | 18 帧 | 15       | 27 帧 |
| 4        | 7 帧  | 8        | 12 帧 | 12       | 20 帧 | 16       | 30 帧 |

### 4. 按键功能

|        | SET 设置键    | MODE 棹               | 莫式键   | SPEED+/速度+ | SPEED- /速度- |
|--------|------------|----------------------|-------|------------|-------------|
| 播放模式   | /          | /                    |       | /          | /           |
| 编号模式   | 编号启动键      | /                    |       | 数字加        | 数字减         |
| 参数设置模式 | 参数设定/进入    | 项目选择                 |       | 参数调整+      | 参数调整        |
| 内置效果播放 | chip 芯片选择  | mode 模式选择            |       | 速度+        | 速度-         |
| Ar 134 | 正常开机进入正常模式 | 代, 按键 按 <b>"SET"</b> |       | 开机,进入参数设   | 按 "—" 开机,进入 |
|        | 无作用        |                      | 置模式/巧 | 力能设定       | 编号模式        |

### 5. 显示定义:

| 显示                                 |                  | 定义                                                 |
|------------------------------------|------------------|----------------------------------------------------|
| Mode:01/15 TIM<br>Speed:14 I_BTS   | 播放模式             | MODE: 效果模式TIM 定时播放Speed: 播放速度I_BTS BTS 信号同步授时      |
| Slave ID: 001                      | 编号模式             | 分控编号 起始 ID: 001                                    |
| CHIP:DMX 3<br>MOD:1/4 SPD:14       | 内置效果<br>播放模式     | CHIP: 芯片     3: 灯具通道       MOD: 内置效果     SPD: 播放速度 |
| ->START CH: 001<br>CH MODE: 003    | DMX512IC<br>写址模式 | 见 DMX512IC 写址模式及测试                                 |
| AC: 0000 ALL_ALL<br>CH MODE: R,G,B | 灯具地址<br>测试模式     | 见灯具地址测试模式                                          |

# 五、接线示意图

1、 单台主控控制

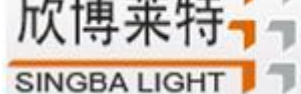

1

SHEN ZHEN SINGBA LIGHT TECHNOLOGY CO., LTD

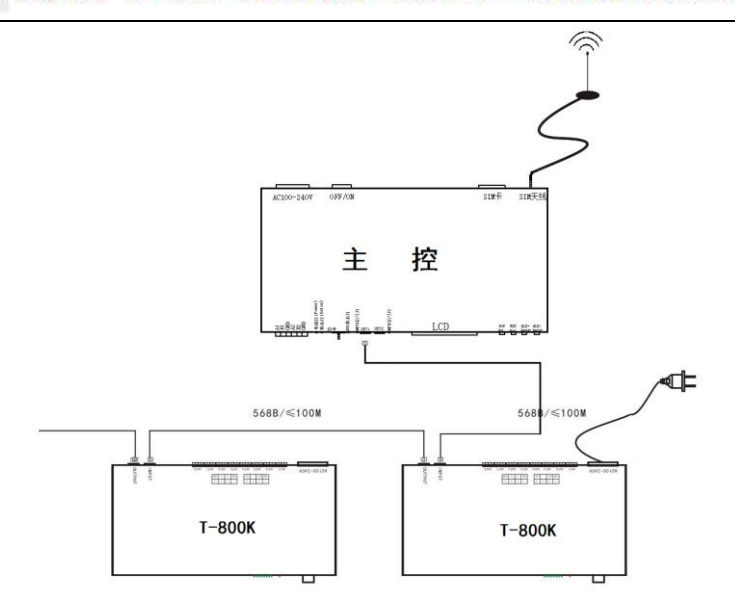

## 2、 联脱一体控制

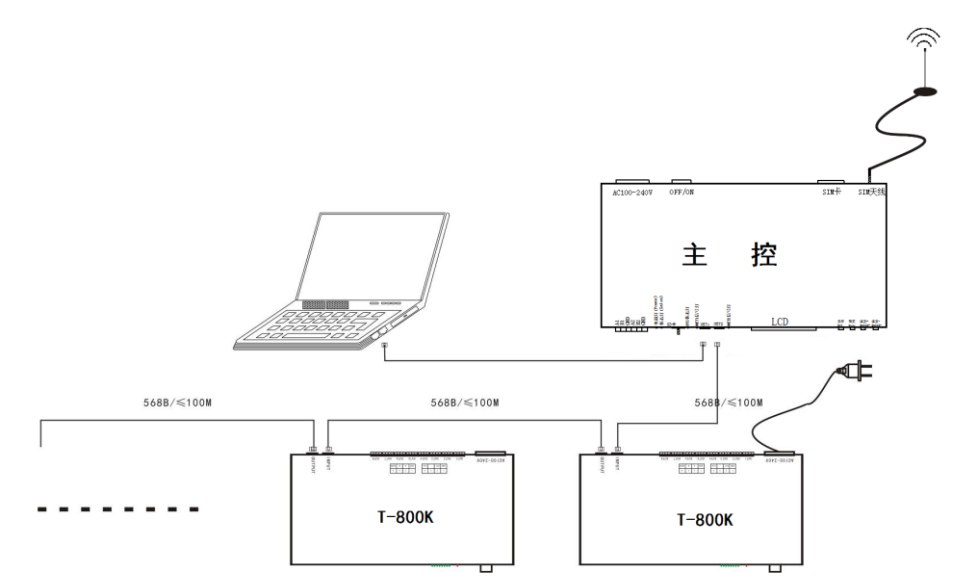

### 3、 多台主控 BTS 基站同步控制

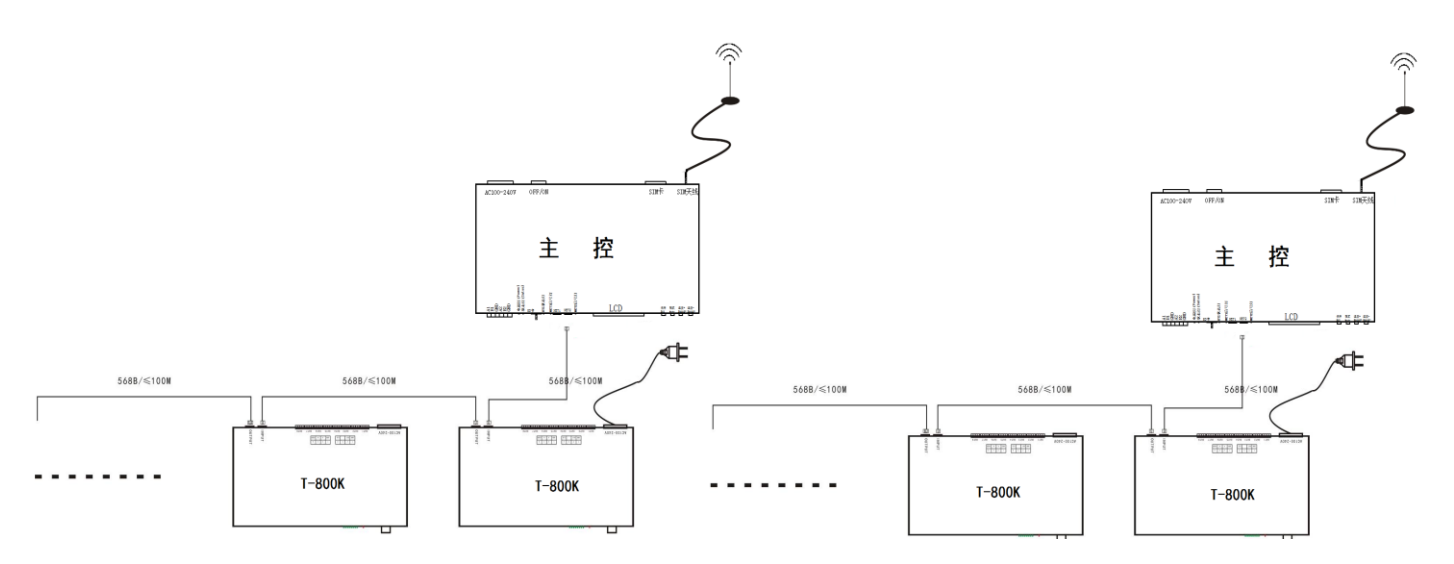

SHEN ZHEN SINGBA LIGHT TECHNOLOGY CO., LTD

### 4、 多台主控联脱一体控制

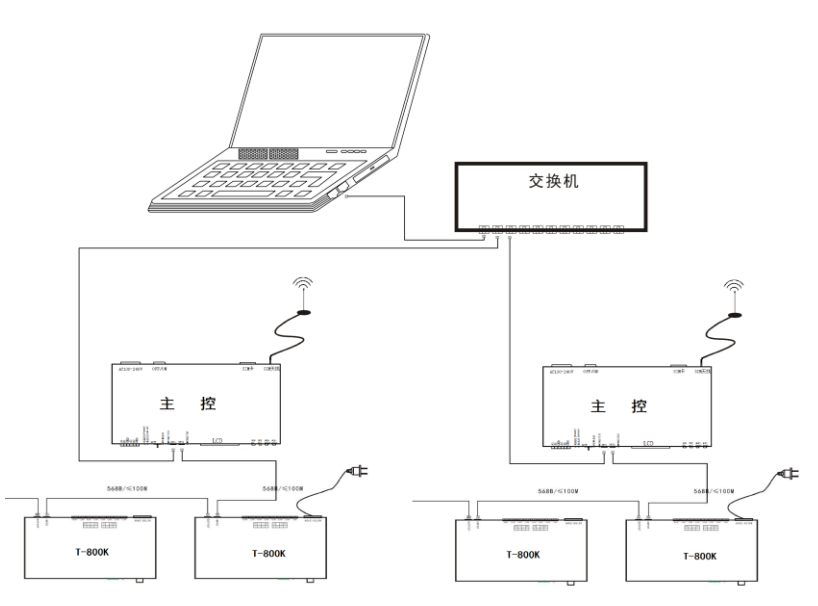

### 六、功能介绍

欣

SINGBA LIGHT

主控长按 "SPEED-/速度-" 键开机,显示界面 1:

| <ol> <li>Set Slave ID</li> </ol> | 分控编号          |
|----------------------------------|---------------|
| ② Set BTS                        | BTS 开关        |
| ③ Set TIME                       | 时间设置          |
| ④ Set Master ID                  | 主控 ID 设置      |
| 5 Read UID                       | UID 号码读取      |
| 6 Set 100-BASE                   | 传输速率设置        |
| ⑦ ModBus Address                 | 主控编号(第三方设备控制) |
| 8 Freq Channel                   | 无线频段设置        |
| 主控长按"Set/ <b>设置</b> "键           | 开机,显示界面 2:    |
|                                  | 中留茶田庵史        |

| (9) PLAY              | 内直效朱播放    |
|-----------------------|-----------|
| <b>WRITIE ADDRESS</b> | DMX 写址及测试 |
| () TEST DMX ADDR      | DMX 地址测试  |
| 12 TEST LINE          | 线路测试      |
| <b>(3)</b> RGB, RGBW  | 灯具诵道选择    |

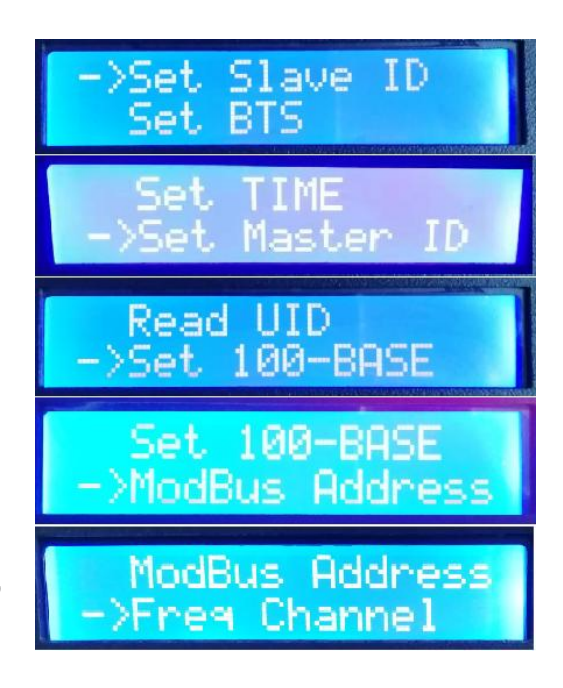

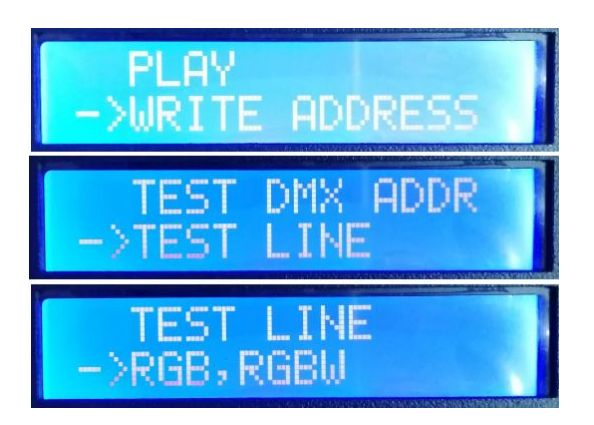

# SINGBA LIGHT ] - SHEN ZHEN SINGBA LIGHT TECHNOLOGY CO., LTD

### 1、 分控编号功能

主控与分控通过网线连接(采用国际标准的 TCP/IP 网络协议,网线压线方式为 568B 直通)。

1.1. 主控长按 "SPEED-/速度-" 键开机, "MODE" 按键调整箭头选择 "Set Slave ID"。 如图显示:

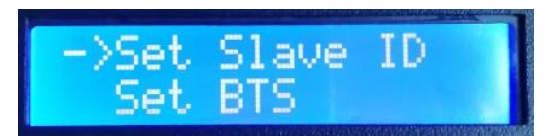

1.2. 按 "SET"键进入 <u>分控编号页面</u>, "速度+/SPEED+"按键和 "速度-/SPEED-"按键调整设置起始分控</u>的编号数字, 如下图:

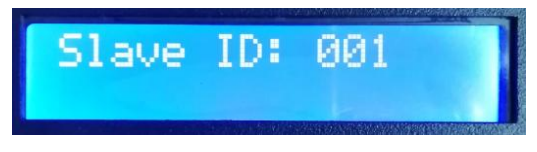

1.3. 完成编号数字设置后,按"SET/保存"键开始编号;

Start Writing...

1.4. 控制器编号第一步自动统计分控数量,显示屏 "Write OK:003" (以3台分控编号为例);

003

003

1.5. 编号完成,主控显示: 如图 "Write Num: 003"编了3台控制器; "Last ID: 003" 最后一台控制器的编号为3号;

Write Num: 003

Write OK:

ast ID:

分控显示:

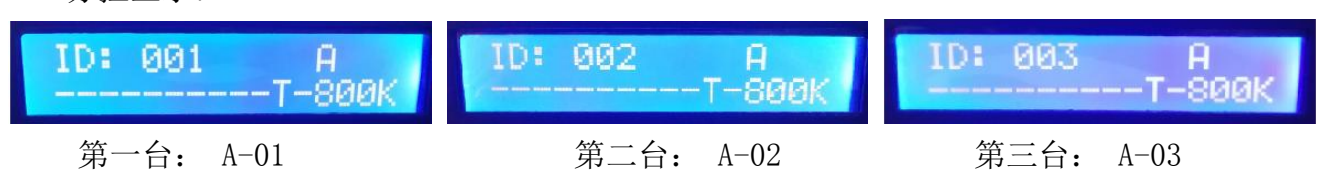

1.6. 检查分控编号,如果需要重新编号,长按"速度-/SPEED-"按键,可重新开始编号,若无 需重新编号,按任意键——主控重启,回到播放模式。

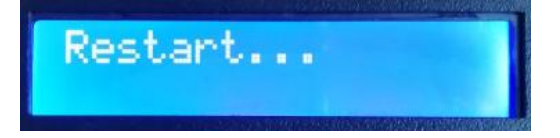

注1: 控制器编号时,级联网口必须严格按照控制器丝印提示(IN/OUT)顺序连接。

SHEN ZHEN SINGBA LIGHT TECHNOLOGY CO., LTD

### 2、BTS 开关功能

SINGBA LIGHT

2.1. 主控长按 "SPEED-/速度-" 键开机, "MODE" 按键调整箭头选择 "Set BTS"。
 如图显示:

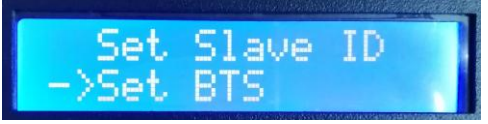

Turn ON

OFF

Turn

- 2.2. 再按 "SET" 键进入 <u>BTS 设置页面</u>, "速度+/SPEED+" 按键和 "速度-/SPEED-" 按键移动箭 头上下选择设置,如下图:
  - ① BTS Turn ON BTS 开启
  - ② BTS Turn OFF BTS 关闭
- 2.3. 按"MODE"键确认选择,显示如图

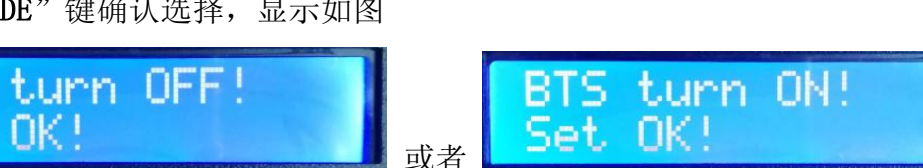

2.4. 确认设置无误,按"SET"键退出界面;重启控制器有效,回到播放模式。

- 3、时间设置
  - 3.1. 主控长按 "SPEED-/**速度**-" 键开机, "MODE" 按键调整箭头选择 "Set TIME"。 如图显示:

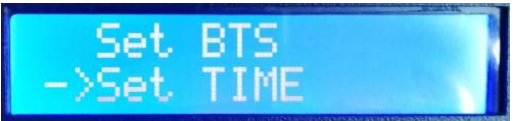

3.2. 再按 "SET" 键进入 <u>时间设置页面</u>; "MODE" 按键调整光标位置; "速度+/SPEED+" 按键 和 "速度-/SPEED-" 按键选择设置, 如下图:

年/月/日/小时/分/秒/ 星期

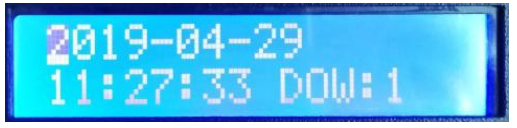

- 3.3. 时间设置完成,重启保存设置。
- 4、主控 ID 设置 Set Master ID

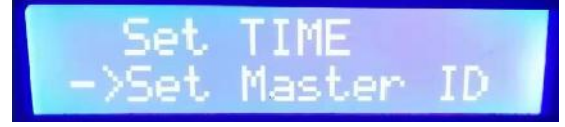

4.2. 按 "SET"键进入 <u>ID 设置页面</u>, "速度+/SPEED+"按键和 "速度-/SPEED-"按键选择设置 (ID 01---ID 40)

SHEN ZHEN SINGBA LIGHT TECHNOLOGY CO., LTD

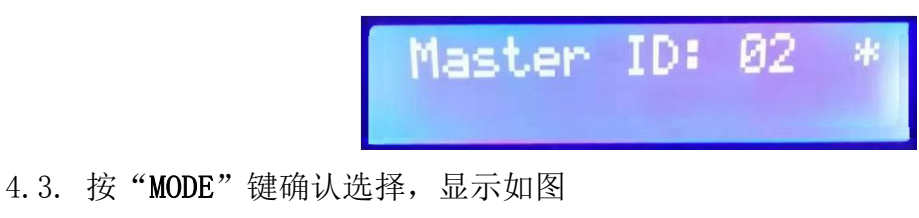

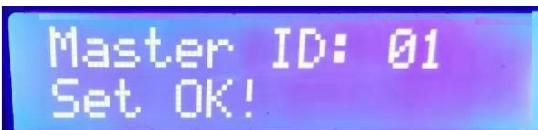

4.4. 确认设置无误,按"SET"键退出界面;重启控制器有效,回到播放模式。

注 1: 多台主控同时使用,,全局 ID 不可重复。

注 2: ID 地址设置, ID:01 时其 IP 地址 193.168.60.49; ID:02 时其 IP 地址 193.168.60.10;

- 4.5. "MODE"按键调整光标位置; "速度+/SPEED+"按键和"速度-/SPEED-"按键进行 IP 设置。
- 4.6. 完成 IP 地址设置,按"SET"键退出,回到上一界面

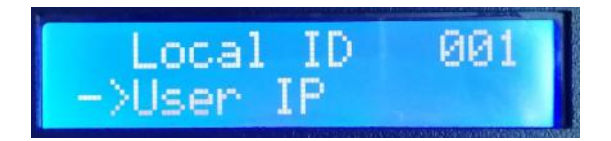

4.7. 再按"SET"键,保存之前 IP 地址及 ID 设置,然后控制器会显示:

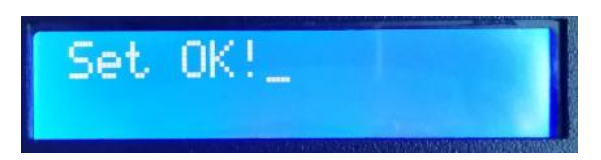

- 4.8. 完成 IP/ID 设置,控制器显示自动回到 IP 设置界面;"MODE"按键调整箭头选择"Return", 再按"SET"键退出,回到主界面。
- 4.9. 重启控制器回到播放模式。
- 5. UID 读取

SINGBA LIGHT

每台主控都拥有唯一UID身份编号,作为无线连接(射频/蓝牙)设备识别使用。

5.1. 主控长按 "SPEED-/速度-" 键开机, "MODE" 按键调整箭头选择 " Read UID"。 如图显示:

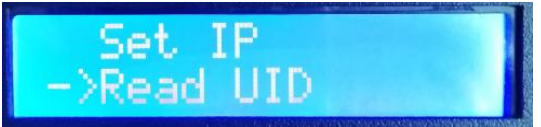

5.2. 再按"SET"键进入 UID 读取页面,例如: UID:001199

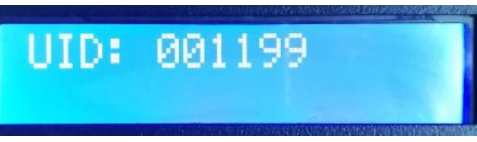

SINGBALIGHT ] ] ] SHEN ZHEN SINGBA LIGHT TECHNOLOGY CO., LTD

5.3. 按"SET"键退出,回到主界面,重启控制器回到播放模式。

### 6、传输速率选择

6.1. 主控长按 "SPEED-/**速度**-" 键开机, "MODE" 按键调整箭头选择 "Set 100-Base"。 如图显示:

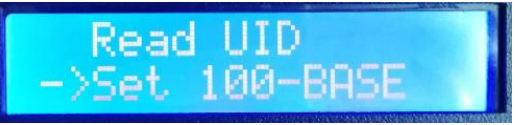

6.2. 再按"SET"键进入传输速率选择页面:

① 100-BASE 百兆速率

② 1000-BASE 千兆速率

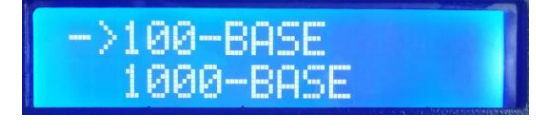

6.3. "**速度**+/SPEED+" 按键和"**速度**-/SPEED-" 按键调整箭头上下移动; 按"MODE" 按键确 认选择,显示如下图:\_\_\_\_\_

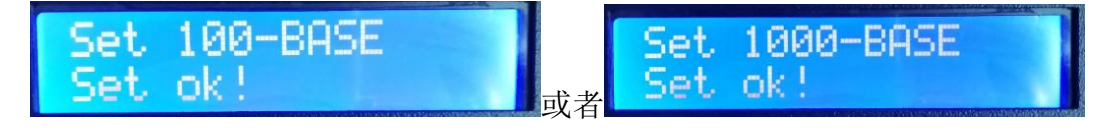

6.4. 确认选择无误,按"SET"键退出,回到主界面,重启控制器回到播放模式。

### 7、 MODBUS 主控编号(第三方设备控制)

当使用第三方设备控制主控运行时,需要对多台主控编号操作。

7.1. 主控长按 "SPEED-/**速度**-" 键开机, "MODE" 按键调整箭头选择 "ModBus Address"。 如图显示:

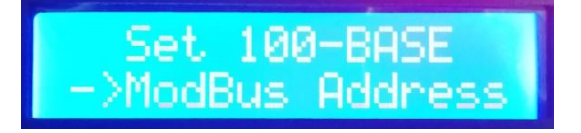

7.2. 再按"SET"键进入主控编号页面:

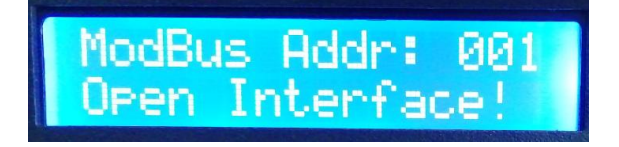

7.3. "速度+/SPEED+"按键和"速度-/SPEED-"按键调整编号数字设置控制器编号;再按 "MODE"按键确认选择,第三方设备控制开启,显示如下图:

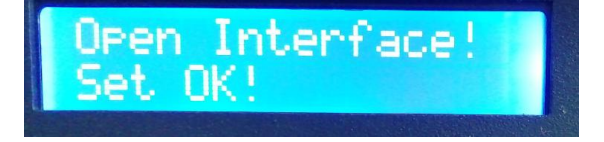

7.4. 确认选择无误,按"SET"键退出,回到主界面,重启控制器回到播放模式。

### 8、无线射频设置 Froq Channel

8.1. 主控长按 "SPEED-/速度-" 键开机, "MODE" 按键调整箭头选择 "Freq Channel"。

如图显示:

SINGBA LIGHT

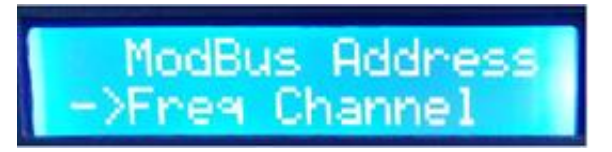

SHEN ZHEN SINGBA LIGHT TECHNOLOGY CO., LTD

8.2. 再按 "SET" 键进入无线射频频段设定界面;

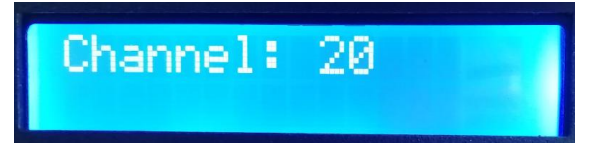

8.3. "**速度**+/SPEED+" 按键和 "**速度**-/SPEED-" 按键调整射频频段 (建议设置 20-25), "MODE" 按键确认选择。

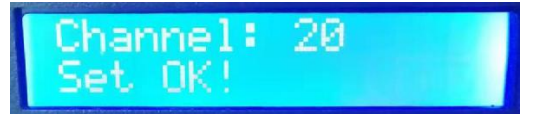

- 8.4. 重启控制器,保存设置。
- 9、内置效果播放(支持 RGB/RGBW 两种通道的灯具)
- 9.1. 按 "SET"键,同时控制器开机,按 "MODE"键移动箭头选择 "PLAY"。 如图显示:

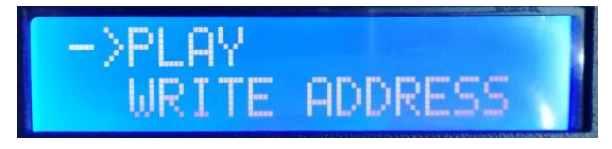

HIP:DMX

MOD:1/4 SPD:1

- 9.2. 再按"SET"键进入内置效果播放界面,如图显示:
  - ①. CHIP 芯片型号代码(见 IC 型号列表)
  - ②. 3 通道选择 (3/4)
  - ③. MOD 内置效果代码(见内置效果列表)
  - ④. SPD 播放速度等级(见速度等级对应帧频列表)
  - 注: 内置效果播放时,支持灯具通道由《灯具通道选择模式》设定。
- 9.3. 按键功能表

| 按键丝印 | SET 设置键   | MODE 菜单键  | SPEED+/速度+ | SPEED- /速度- |
|------|-----------|-----------|------------|-------------|
| 功能   | chip 芯片选择 | mode 模式选择 | 速度+        | 速度-         |

### 9.4. 按 "SET 设置键" 切换 IC 型号

IC 型号列表

| 10 2 |                  |   |          |
|------|------------------|---|----------|
| 1    | DMX (标准 250Kbps) | 5 | TM1803   |
| 2    | UCS1903          | 6 | GS8205   |
| 3    | SM16703          | 7 | DMX 500K |
| 4    | WS2811           |   |          |
|      |                  |   |          |

9.5. 按 "MODE 菜单键" 切换内置效果

SINGBA LIGHT ] - SHEN ZHEN SINGBA LIGHT TECHNOLOGY CO., LTD

 内置效果列表

 1
 七彩跳变
 3
 七彩推移

 2
 七彩渐变
 4
 白光渐变

9.6. 按 "SPEED+/速度+" 和 "SPEED-/速度-" 切换速度:

| 速度等级对应帧频列表 |      |    |      |    |      |    |      |
|------------|------|----|------|----|------|----|------|
| 速度         | 帧频/秒 | 速度 | 帧频/秒 | 速度 | 帧频/秒 | 速度 | 帧频/秒 |
| 1          | 4 帧  | 5  | 8 帧  | 9  | 14 帧 | 13 | 23 帧 |
| 2          | 5 帧  | 6  | 9 帧  | 10 | 16 帧 | 14 | 25 帧 |
| 3          | 6 帧  | 7  | 10 帧 | 11 | 18 帧 | 15 | 27 帧 |
| 4          | 7 帧  | 8  | 12 帧 | 12 | 20 帧 | 16 | 30 帧 |

- 9.7. 完成内置效果播放后,关机重启,回到播放模式。
- 10、DMX512 IC 写址模式及测试(可以对单个控制器的单个端口写址)
  - 10.1. 按 "SET" 键同时控制器开机, 按 "MODE" 键移动箭头选择 "WRITE ADDRESS" 如图显示:

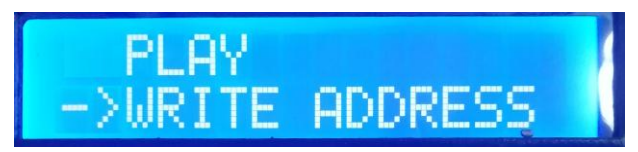

10.2. 按"SET"键进入 <u>写址模式界面</u>,如图显示:

| ①. START CH: | 起始通道      |            |
|--------------|-----------|------------|
| (起始地址设置 0    | -512 范围内, | 常规为001)    |
| ②. CH MODE:  | 间隔通道      |            |
| (间隔通道设置0     | -255 范围内) | 1          |
| 3. IC :      | 芯片型号      |            |
| (见DMX512 IC列 | 表)        |            |
| ④. CONTR NUM | 控制器编号     | ÷          |
| (ALL 所有控制器   | 馨/ 单个控制:  | 器编号 01-60) |
| ⑤. PORT NUM: | 写址端口      | 见端口代码表     |
| (ALL 所有端口/   | 单个端口 1-   | .8)        |

⑥. RETURN 返回主界面

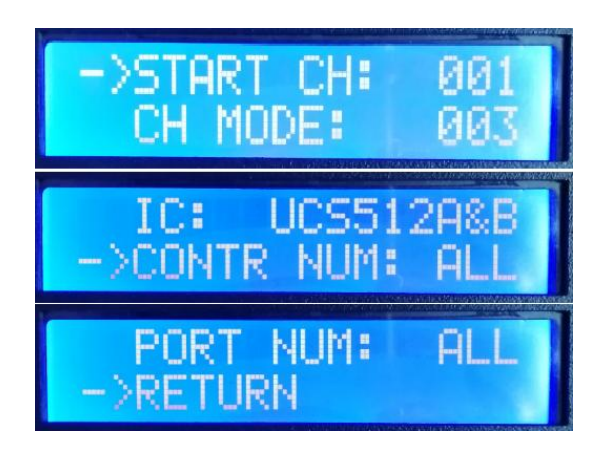

10.3. 按 "MODE" 键移动箭头各个,按 "SPEED+" 和 "SPEED-" 分别设定起始通道/间隔通道 /IC 选项/选择写址控制器/选择写址端口。

| 1.DMX512 IC 列表           |           |                   |                    |  |
|--------------------------|-----------|-------------------|--------------------|--|
| UCS512A*/B*, TM512AL1/AB | WS2821    | DMX512AP          | UCS512C*, TM512AC* |  |
| SM1651*-3                | SM1651*-4 | UCS512D*/TM512AD* | UCS512-E           |  |
| SM17512*                 | SM17522*  | UCS512-F          | TM512AC*           |  |
| GS8512                   | SM17500   |                   |                    |  |

2. 控制器端口代码表

SHEN ZHEN SINGBA LIGHT TECHNOLOGY CO., LTD

SINGBA LIGHT

| 1                      | 端口 OUT1     | 5 | 端口 OUT5 |  |  |
|------------------------|-------------|---|---------|--|--|
| 2                      | 端口 OUT2     | 6 | 端口 OUT6 |  |  |
| 3                      | 端口 OUT3     | 7 | 端口 OUT7 |  |  |
| 4                      | 端口 OUT4     | 8 | 端口 OUT8 |  |  |
| ALL                    | 全部端口 0UT1-8 |   |         |  |  |
| 注: 控制器所有端口写址, 也支持单端口写址 |             |   |         |  |  |

10.4. 选择完成各个项目,按"SET"开始写址;此时屏幕显示"Writing Add...",端口指示灯 闪烁,然后出现"Writing OK!"表示本次写址完成。

| Writin9 Addr | Writing OK! |
|--------------|-------------|
|              |             |

- 10.5. 完成写址后,控制器自动跳转到地址测试功能,此时屏幕显示:
  - ①. AC: \*\*\*\* 自动测试
  - ②. MC: \*\*\*\* 手动测试
  - ③. ALL- ALL 全部控制器全部端口
  - ④. CH MODE: 通道(间隔通道不可调整)

注: 写址端口由写址前时 "CONTR NUM / PORT NUM" 设定(本例为全部控制器全部端口)

- 10.6. 按 "MODE" 键进入 "AC" 自动测试模式, 灯具开始依次跑马亮灯, 数字自动增加; 控制器显示如下图:
- 10.7. 再按 "MODE" 键进入 "MC" 手动测试模式; "SPEED+" 和 "SPEED-" 可调整像素点(长按 "SPEED+"和 "SPEED-" 可快速递增或者递减), 灯具逐个点亮;
   显示如图:
- 10.8. 测试完成,按"SET"退出通道测试,回到写址界面

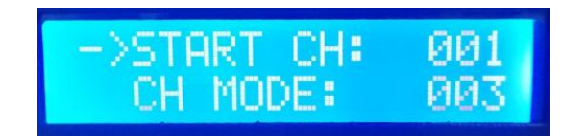

NNNN.

MODE:

0018

0022 MODE:

CH MODE: R,G,B

R,G,B

Ы

R.G.

- 10.9. 按 "MODE" 键移动箭头选择 "Return",再按 "SET" 退出写址及测试,关机重启回到播 放模式。
- 11、灯具地址测试模式(对控制器所有端口带载灯具测试)
  - 11.1. 按 "SET"键,同时控制器开机,按 "MODE"键移动箭头对应选择 "TEST DMX ADDR"。如图显示:

SHEN ZHEN SINGBA LIGHT TECHNOLOGY CO., LTD

- 11.2. 再按"SET"键进入 灯具测试模式界面,如图显示:
  - ①. AC: \*\*\*\* 自动测试

SINGBA LIGHT

- ②. MC: \*\*\*\* 手动测试
- ③. ALL-ALL: 全部控制器全部端口
- ④. CH MODE: 通道
- 11.3. 先按 "MODE" 键开始测试, 如图显示:

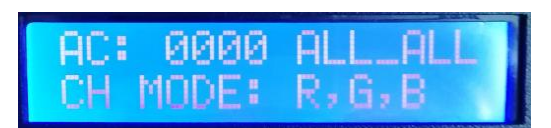

WRITE ADDRES: TEST DMX ADD

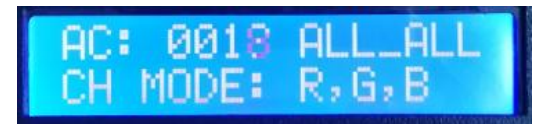

11.4. 按 "MODE" 键切换测试通道选项;

按 "SET" 键切换手动通道测试模式和自动通道测试模式; 按 "SPEED+"和 "SPEED-" 键调整手动通道测试模式下的灯具编号;

> MC: 0022 ALL\_ALL CH MODE: R,G,B

| 灯具测试词汇定义 |         |          |          |         |           |  |
|----------|---------|----------|----------|---------|-----------|--|
| 自动模式:AC  |         | 定义       | 手动模式:MC  |         | 定义        |  |
| AC: **** | ALL-ALL | 1 通送白寺测学 | MC: **** | ALL-ALL | 1 選擇主 沖泖沽 |  |
| CH MODE: | RGBW    | I通但日初例风  | CH MODE: | RGBW    | 1 通道于幼剡风  |  |
| AC: **** | ALL-ALL | 9 通送白动测试 | MC: **** | ALL-ALL | 9 通送毛动测试  |  |
| CH MODE: | RG,BW   | 2 通道日初例风 | CH MODE: | RG,BW   | 2 通道于幼树风  |  |
| AC: **** | ALL-ALL | 2 通送白动测试 | MC: **** | ALL-ALL | 2 通送壬 动测注 |  |
| CH MODE: | R,G,B   | 3 通道日初侧风 | CH MODE: | R,G,B   | 3 通道于列侧风  |  |
| AC: **** | ALL-ALL | 4 通送白动测试 | MC: **** | ALL-ALL | 1 通送王尹测注  |  |
| CH MODE: | R,G,B,W | 生地坦日初侧风  | CH MODE: | R,G,B,W | 4 通道于初侧风  |  |

注 1: 自动和手动测试模式切换: AC 为自动测试模式, MC 为手动测试模式, 由 "SET"键切换;

- 注 2: 灯具通道切换, RGBW 为单色单通道灯具; RG, BW 为双色两通道灯具; R, G, B 为三色灯具; R, G, B, W 为 RGBW 四色灯具, 由 "MODE" 键切换;
- 注 3: \*\*\*\*为灯具编号; 自动测试模式中, 编号自动递增到最大值后, 重新从 0001 开始测试; 手动测试模式中, 编号由手动按 "SPEED+"和 "SPEED-"调整。
- 11.5. 完成测试,断电重启,控制器可进入播放模式。
- 12、线路测试 TEST LINE
  - 12.1. 按 "SET"键,同时控制器开机,按 "MODE"键移动箭头对应选择 "TEST LINE"。 如图显示:

13.2. 再按"SET"键,进入<u>灯具通道选择界面</u>,如图显示:

- 12.2. 再按"SET"键,进入<u>线路测试界面</u>,如图显示:
  - ①. START ID 起始控制器号
  - ②. END ID 结束控制器号
  - ③. RETURN 返回

SINGBA LIGHT

注:进入界面默认测试(1-20号控制器)

- 12.3. 按 "MODE" 键移动箭头对应选择,按 "SPEED+" 和 "SPEED-" 键调整起始控制器/结束 控制器号。
- 12.4. 按"SET"键开始测试,如图显示:
- 12.5. 等待一段时间,控制器显示屏测试结果

按"MODE"键移动箭头上下移动,查看各控制器的数据丢包率。

如"LOS:0000"为连接正常,

丢包率大于0的情况,即为线路连接不正常;

丢包率为1700的情况,即所有数据丢失。

如右图 "019 LOS:1700"为表示第 19 台完全断开 需要检查线路连接,直至测试丢包率为 "0000"。

- 12.6. 按"SET"键退出测试结果界面。
- 12.7. 按 "MODE" 键移动箭头对应选择 "Return", 按 "SET" 退出线路测试,关机重启回到 播放模式。
- 13、 灯具通道选择(内置效果播放支持 RGB/RGBW IC 通道选择)
  - 13.1. 按"SET"键,同时控制器开机,按"MODE"键移动箭头对应选择"RGB, RGBW"。 如图显示:

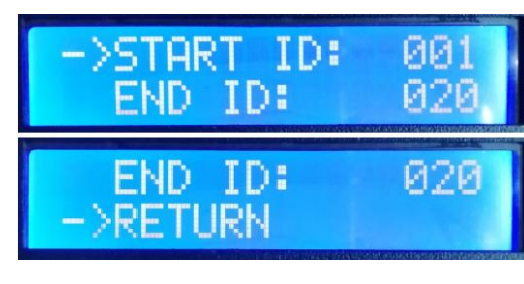

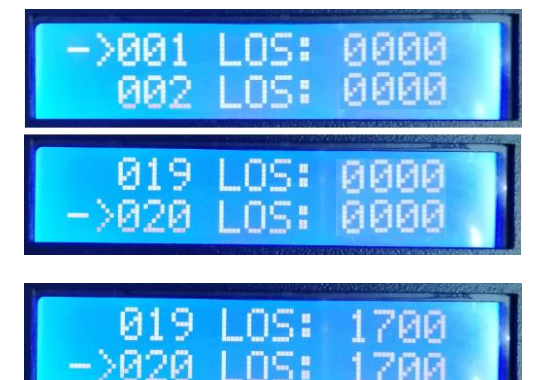

Testing...

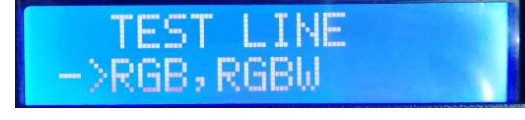

SHEN ZHEN SINGBA LIGHT TECHNOLOGY CO., LTD

深圳市欣博莱特科技有限公司

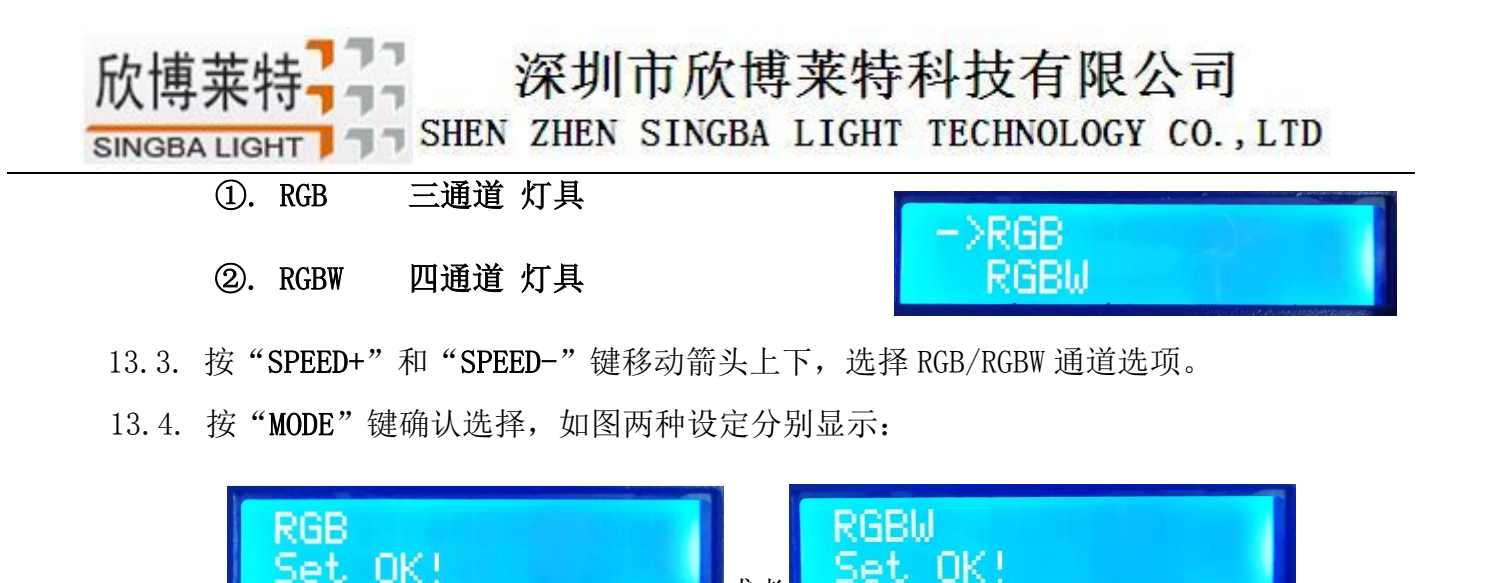

13.5. 选择完成灯具通道选择,按"SET"键退出,回到主界面。

七、DMX512 灯具一键写址

| K_Serie_Setting                                                                                                    |                                                                           | OneKey Address                        |
|----------------------------------------------------------------------------------------------------|---------------------------------------------------------------------------|---------------------------------------|
|                                                                                                    | 54 L2 24 30 L4 14 22 24 30                                                | 一罐写址设定                                |
|                                                                                                    | ARRY                                                                      | 起始通道: 1 (1-2048)                      |
| * TH1803, 1804, 9805, 1812<br>V52811, 2812, 2813, 2815, 2813, 2819<br>941803, 1812, 2813, 2815, 2813, 2819<br>9419033, 18723<br>541, P9883, 9823 | a 0 m                                                                     | IIIIIIIIIIIIIIIIIIIIIIIIIIIIIIIIIIIII |
| 0460/031204/8/C/08/040300<br>94/9120<br>94/914<br>84/6746_66726<br>P9413<br>04/865_66726                                                         | w ( ) 35                                                                  | 芯片数目: 512 (1-2048)                    |
| ACCURATE<br>INFORMATION AND AND AND AND AND AND AND AND AND AN                                                                                   | ま参約年: 転た的性点症<br>OL:4 ・ PAME的性<br>OC:5 ・ PAME的性<br>OC:5 ・<br>OH:10 ・ Z町松石… | <sup> </sup>                          |
| Convenience, enc. interaction<br>Convenience, Rolative Edite<br>Convenient<br>Convenient                                                         |                                                                           | 确定 取消                                 |
|                                                                                                    | 图1                                                                        | 图2                                    |

1. 一键写址: (如图1)

软件编写程序输出时,点击按钮进入一键写址界面

2. 间隔通道输入(如图: 2)

间隔通道按照灯具实际数字输入,数字为一个 DMX512 IC 控制灯具像素点的所占用通道数。

3. 芯片型号选择(如图: 2)

点击下拉按钮,选择与灯具带载 DMX512 IC 对应芯片型号。

4. 完成一键写址设定

确认设定无误,点击确认键,完成程序输出

- 5. 控制器 一键写码操作
  - ① SD卡插入控制器;
  - ② 控制器上电开机;
  - ③ 长按"SET"键 10 秒,控制器显示 Writing Addr.,直到写址完成会显示 Writing OK;

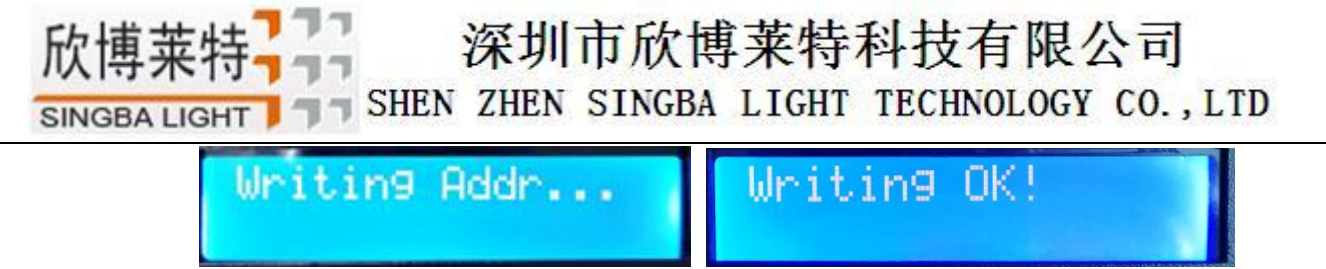

- ④ 完成写址后,控制器同样会进入通道测试模式(与手动写址后通道测试相同)。
- ⑤ 完成通道测试,按"芯片 CHIP"键退出测试模式,控制器回到播放模式正常工作。

### 八、蓝牙控制

控制器内置蓝牙接收模块,可以使用手机 APP 通信控制。

1. 手机安装蓝牙调试 APP;

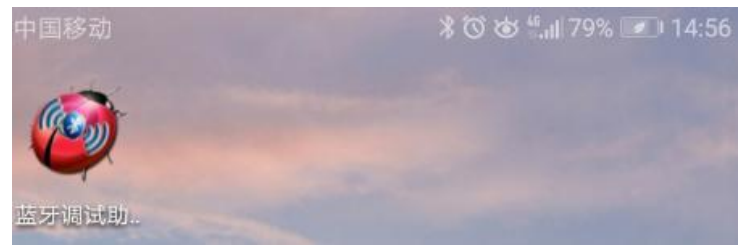

- 2. 手机打开蓝牙功能,点击 APP,搜索控制器,如图 1;
- 3. 选择并点击控制器的蓝牙号,进入控制页面,如图 2;

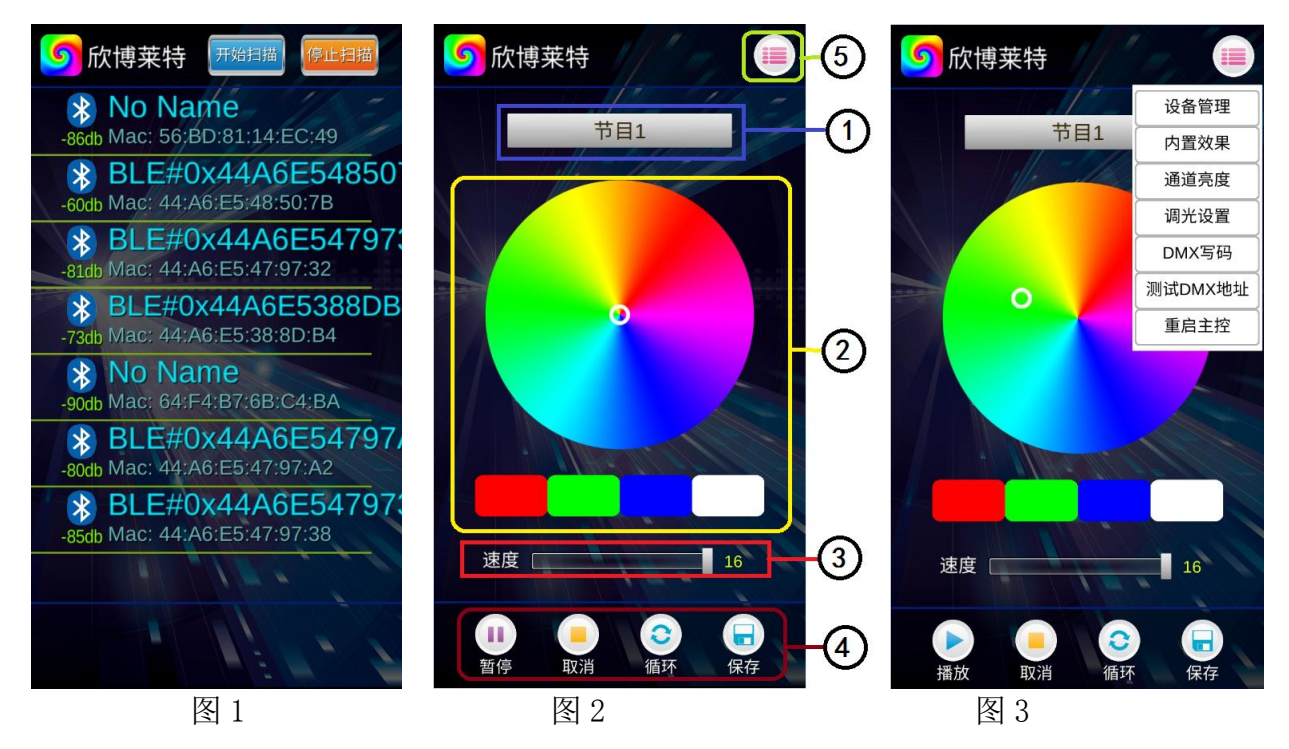

- ① 节目选择区:选择 SD 卡内的效果节目;点击后下拉菜单中的节目;
- ② 颜色调试区:即时调节灯具显示所点击颜色;
- ③ 速度调整区: 16 级速度调整;
- ④ 播放操作区:播放/暂停、取消(控制)、循环(播放)、保存(设置)四个选择选目;
- ⑤ **其他操作区**:设备管理、内置效果、通道亮度、调光设置、DMX 写码、测试 DMX 地址、重启主控,如图 3;

# SINGBALIGHT ] - SHEN ZHEN SINGBA LIGHT TECHNOLOGY CO., LTD

4. 设备管理(如图4)

添加节点: 手机通过添加节点 (控制器), 同时控制多个主控

- ① UID: 填写新增节点(控制器)UID 号—通过手动读取主控UID 号获得;
- ② 名称: 编写节点名称
- 5. 内置效果 (如图 5)

点击"内置效果",通过手机设置选择相关选项,主控将受控进入内置效果播放节目;

- ① 播放/暂停: 内置效果播放/暂停
- ②速度:1-16
- ③ 节目号: 节目 1-节目 4 有效
- ④ IC 型号: DMX 250K /UCS1903 / DMX500K
- ⑤通道:3/4
- **6. 通道亮度** (如图 6)

通道亮度:可调节灯具各通道的亮度,亮度设置参数将写入控制器中(亮度设定后,设置 将固定不变)

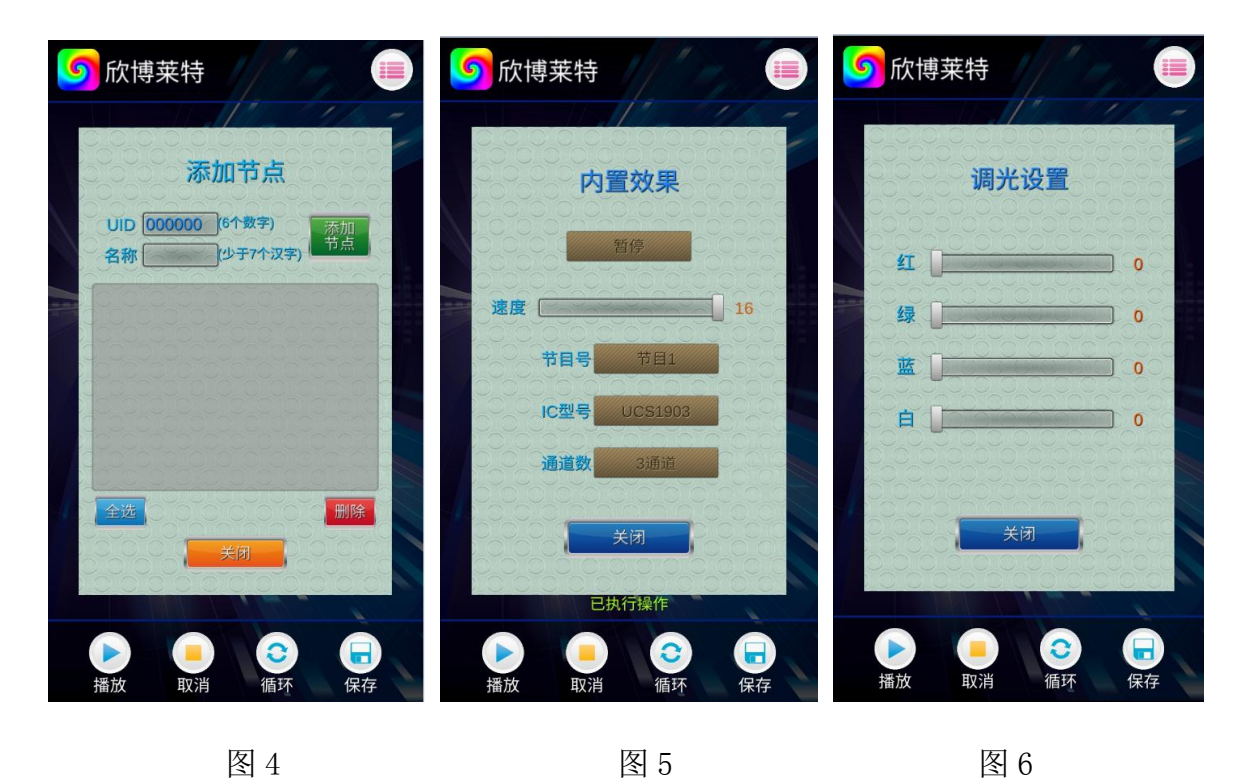

7. 调光设置 (如图 7)

调光设置:对灯具进行调光测试(为调整特殊颜色设置)

### - SHEN ZHEN SINGBA LIGHT TECHNOLOGY CO., LTD

- ① IC 型号: DMX/ UCS1903
- ② 通道数: 3 / 4

SINGBA LIGHT

- ③ 亮度调整:红/绿/蓝(0-255)
- 8. DMX 写码 (如图 8)
  - ① 写址方式:按通道写址/按灯数写址;
  - ② **起始通道:**手动输入(1-4096);
  - ③ **通道间隔**:实际间隔通道填写(0-255);
  - ④ 芯片型号: UCS512-A/B、WS2821、DMX512AP-N... 按实际灯具带载 IC 选择;
  - ⑤ 指定控制器:选择分控编号,针对该控制器写址;
  - ⑥ 指定端口: 选择分控端口,指定该控制器的该端口写址;
- 9. 测试 DMX 地址 (如图 9)

测试灯具地址是否正确 (灯具亮白光)

- ① 通道间隔:实际间隔 (0-255);
- ② 灯具号码: 手动测试时点击 "+"和"一"测试; 自动测试时, 数字自动增加 (1-1536);
- ③ 指定控制器:选择分控编号,针对该控制器测试;
- ④ 指定端口: 选择分控端口,指定该控制器的该端口测试;

| ⑤ 欣博莱特 ● ● ● ● ● ● ● ● ● ● ● ● ● ● ● ● ● ● ●    | ☆ 欣博莱特     ↓     ↓     ↓     ↓     ↓     ↓     ↓     ↓     ↓     ↓     ↓     ↓     ↓     ↓     ↓     ↓     ↓     ↓     ↓     ↓     ↓     ↓     ↓     ↓     ↓     ↓     ↓     ↓     ↓     ↓     ↓     ↓     ↓     ↓     ↓     ↓     ↓     ↓     ↓     ↓     ↓     ↓     ↓     ↓     ↓     ↓     ↓     ↓     ↓     ↓     ↓     ↓     ↓     ↓     ↓     ↓     ↓     ↓     ↓     ↓     ↓     ↓     ↓     ↓     ↓     ↓     ↓     ↓     ↓     ↓     ↓     ↓     ↓     ↓     ↓     ↓     ↓     ↓     ↓     ↓     ↓     ↓     ↓     ↓     ↓     ↓     ↓     ↓     ↓     ↓     ↓     ↓     ↓     ↓     ↓     ↓     ↓     ↓     ↓     ↓     ↓     ↓     ↓     ↓     ↓     ↓     ↓     ↓     ↓     ↓     ↓     ↓     ↓     ↓     ↓     ↓     ↓     ↓     ↓     ↓     ↓     ↓     ↓     ↓     ↓     ↓     ↓     ↓     ↓     ↓     ↓     ↓     ↓     ↓     ↓     ↓     ↓     ↓     ↓     ↓     ↓     ↓     ↓     ↓     ↓     ↓     ↓     ↓     ↓     ↓     ↓     ↓     ↓     ↓     ↓     ↓     ↓     ↓     ↓     ↓     ↓     ↓     ↓     ↓     ↓     ↓     ↓     ↓     ↓     ↓     ↓     ↓     ↓     ↓     ↓     ↓     ↓     ↓     ↓     ↓     ↓     ↓     ↓     ↓     ↓     ↓     ↓     ↓     ↓     ↓     ↓     ↓     ↓     ↓     ↓     ↓     ↓     ↓     ↓     ↓     ↓     ↓     ↓     ↓     ↓     ↓     ↓     ↓     ↓     ↓     ↓     ↓     ↓     ↓     ↓     ↓     ↓     ↓     ↓     ↓     ↓     ↓     ↓     ↓     ↓     ↓     ↓     ↓     ↓     ↓     ↓     ↓     ↓     ↓     ↓     ↓     ↓     ↓     ↓     ↓     ↓     ↓     ↓     ↓     ↓     ↓     ↓     ↓     ↓     ↓     ↓     ↓     ↓     ↓     ↓     ↓     ↓     ↓     ↓     ↓     ↓     ↓     ↓     ↓     ↓     ↓     ↓     ↓     ↓     ↓     ↓     ↓     ↓     ↓     ↓     ↓     ↓     ↓     ↓     ↓     ↓     ↓     ↓     ↓     ↓     ↓     ↓     ↓     ↓     ↓     ↓     ↓     ↓     ↓     ↓     ↓     ↓     ↓     ↓     ↓     ↓     ↓     ↓     ↓     ↓     ↓     ↓     ↓     ↓     ↓     ↓     ↓     ↓     ↓     ↓     ↓     ↓     ↓     ↓     ↓     ↓     ↓     ↓     ↓     ↓     ↓     ↓     ↓     ↓     ↓     ↓     ↓     ↓     ↓     ↓     ↓     ↓     ↓ | の 成博莱特                |
|-------------------------------------------------|----------------------------------------------------------------------------------------------------|-----------------------|
| 调光设置                                            | 写码功能                                                                                                    | 测试DMX地址               |
| · · · · · · · · · · · · · · · · · · ·           | ☑ 按通道写址 □ 按灯数写址                                                                                                    | 通道间隔 3 (0-255)        |
| 通道数 3.通道                                        | 起始通道 1 (1-4096)<br>通道间隔 3 (0-255)                                                                                                    | - 0 (0-1536) +        |
| 红 0 须 0                                         | 芯片型号 UC5512-A/B                                                                                                    | 指定控制器 所有控制器           |
| · · · · · · · · · · · · · · · · · · ·           | 指定控制器 所有效的語                                                                                                    | 指定端口                  |
|                                                 | □ 写址>> □ 关闭                                                                                                    | 自动测试 关闭 关闭            |
| 11<br>1<br>1<br>1<br>1<br>1<br>1<br>1<br>1<br>1 | 11<br>11<br>11<br>11<br>11<br>11<br>11<br>11<br>11<br>11                                                                                                    | 通放     取消     3     1 |

图 7

图 8

储存卡:

九、具体参数

SHEN ZHEN SINGBA LIGHT TECHNOLOGY CO., LTD

类型: SDHC 卡 容量: 4GB-32GB

SINGBA LIGHT

格式: FAT32 格式

储存文件: \*. BIN

### 物理参数:

工作温度: -30℃--85℃

工作电源: AC110-240V

功 耗:5W

重 量: 1.2Kg

数据传输接口:网口

尺 寸: L356mm \* W178mm \* H45mm

### 十、SD 卡格式化

- 1、将文件拷贝到 SD 卡之前,必须先对 SD 卡格式化(注意是每次拷贝之前都要格式化)。
- 2、格式化程序

①SD卡设置一"文件系统", "FAT32"格式。

②SD 卡设置一"分配单元大小",点击下拉按钮选择"默认配置 大小"或者点击"还原设备的默认值"按钮。

③开始格式化。

如下图所示:

3、SD 卡不可以热插拔,即每次插拔 SD 卡时,必须先断开控制器的 电源。

### 十一、注意事项:

1. 控制器与控制器,控制器与主控,控制器和电脑,每两个节点之间使用超五类以上规格网线 最大可级联 100 米,超过此距离可以增加交换机或者光纤进行远距离传输。

2. 网线压线方式为 568B 直通。

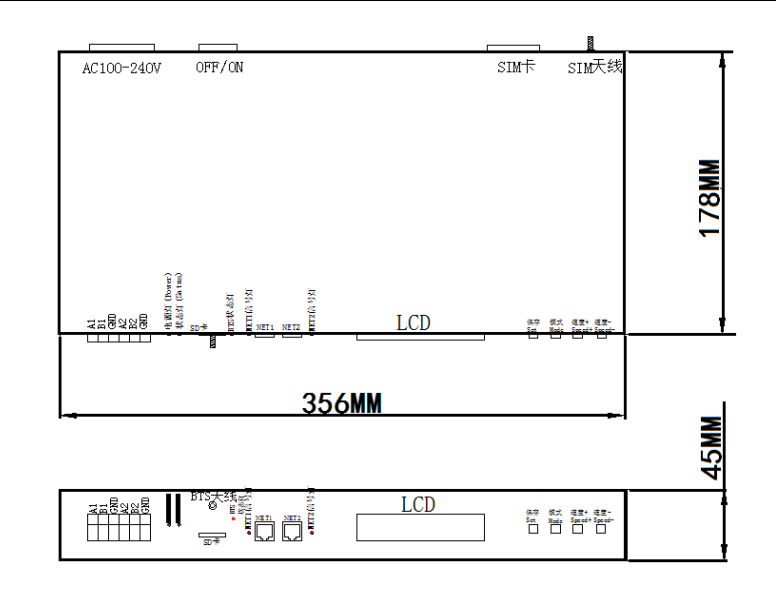

格式化 可移动硬盘 (H:)

容量 (P): 7.39 GB

<del>文|千余</del>统ℓ) ||FAT32 (默认)

分配单元大小(A)

还原设备的默认值 @)

创建一个 MS-DOS 启动盘(M)

开始(S) 关闭(C)

默认配置大小

 X

•

-

•

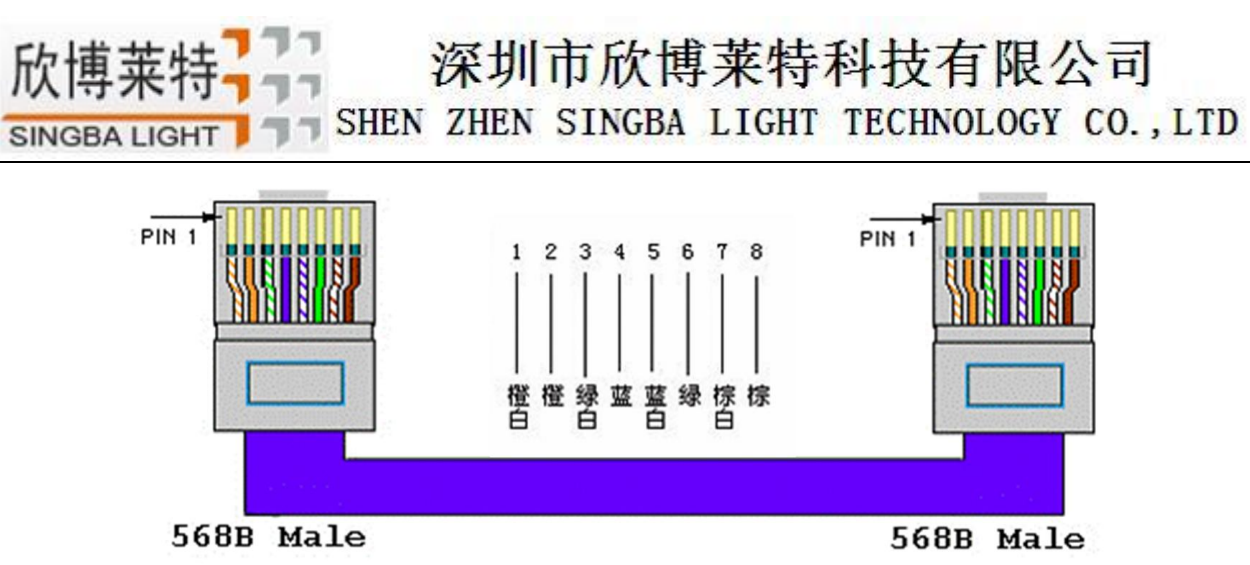